# Il Raspberry PI diventa il tuo cloud "personale"

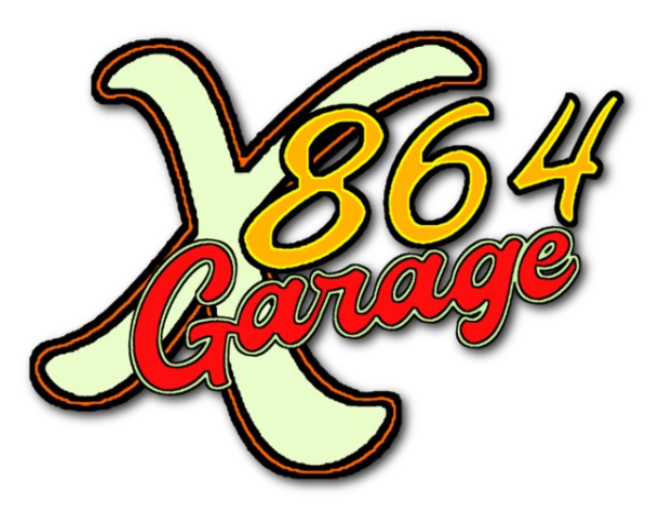

x864garage.com

Comandi terminale in verde sfondo nero, <mark>return/invio in rosso</mark>

## 1: Scarichiamo Raspbian Lite o Standard.

In questo caso ho scaricato la versione con interfaccia grafica, visto che lo utilizzerò anche come postazione per la navigazione internet. (Utilizzando la versione Lite le risorse dedicate al desktop grafico saranno sfruttabili dal server, con ovvio incremento di prestazioni)

https://www.raspberrypi.org/downloads/raspbian/

| ()                     | recommend                                                                                                    | ed software                                                                                                    | 1000                          | Image with deskto     | op based on Debian Stretch |
|------------------------|----------------------------------------------------------------------------------------------------|----------------------------------------------------------------------------------------------------|-------------------------------|-----------------------|----------------------------|
| 01                     | Image with deskto                                                                                                    | op and recommended software                                                                                                    |                               | Version:              | April 2019                 |
|                        | based on Debian                                                                                                    | Stretch                                                                                                    |                               | Release date:         | 2019-04-08                 |
|                        | Version:                                                                                                    | April 2019                                                                                                    |                               | Kernel version:       | 4.14                       |
|                        | Release date:                                                                                                    | 2019-04-08                                                                                                    |                               | Release notes:        | Link                       |
|                        | Kernel version:                                                                                                    | 4.14                                                                                                    |                               | B Download To:        | rent 🖾 Download ZIP        |
|                        | Release notes:                                                                                                    | Link                                                                                                    |                               | U DOWNOOD TO          | Jen Brownood En            |
| i6:<br>597ca0481bb0ab3 | Download Tor<br>b1bd42c93eb24de626                                                                                                    | rrent Download ZIP                                                                                                    | SHA-256:<br>7e10a446f8e57210d | 0e9ad02f0c833aabb86e5 | 8187b4dc02431aff5a3f5      |
| 56:<br>597ca0481bb0ab3 | Download To<br>bb1bd42c93eb24de626<br>Raspbian St<br>Minimal image ba                                                                      | tent Download ZIP                                                                                                    | SHA-256:<br>7e10a446f8e57210d | 0e9ad02f0c833aabb86e5 | 8187b4dc02431aff5a3f1      |
| 56:<br>597ca0481bb0ab2 | Download To<br>bbbd42c93eb24de626<br>Raspbian St<br>Minimal image ba<br>Version:                                                           | Tent Download ZIP<br>4f4b70ea0f7b6ecd74b33d83eb<br><b>retch Lite</b><br>ssed on Debian Stretch<br>April 2019                                             | SHA-256:<br>7e10a446f8e57210d | 0e9ad02f0c833aabb86e5 | 8187b4dc02431aff5a3f1      |
| 56:<br>597ca0481bb0ab2 | Bownicad Tor<br>bolbd42c93eb24de626<br><b>Raspbian St</b><br>Minimal image ba<br>Version:<br>Release date:                                 | tent Cownload ZIP<br>4f4b70ea0f7b6ecd74b33d83eb<br><b>retch Lite</b><br>sed on Debian Stretch<br>April 2019<br>2019-04-08                                | SHA-256:<br>7e10a446f8e57210d | 0e9ad02f0c833aabb86e5 | 8187b4dc02431aff5a3f1      |
| 56:<br>597ca0481bb0ab2 | Dewnload Tol<br>bb1bd42c93eb24de526<br><b>Raspbian St</b><br>Minimal image ba<br>Version:<br>Release date:<br>Kernel version:              | tent Cownload ZP<br>4f4b70ea0f7b6ecd74b33d83eb<br><b>retch Lite</b><br>seed on Debian Stretch<br>April 2019<br>2019-04-08<br>4.14                        | SH4-256:<br>7e10a446f8e57210d | 0e9ad02f0c833aabb86e5 | 8187b4dc02431aff5a3f1      |
| 56:<br>597ca0481bb0ab2 | B Download Tol<br>bb1bd42c93eb24de526<br>Raspb1an St<br>Minimal image ba<br>Version:<br>Release date:<br>Kernel version:<br>Release notes: | tent Download ZIP<br>4f4b70ea0f7b6ecd74b33d83eb<br>retch Lite<br>ssed on Debian Stretch<br>April 2019<br>2019-04-08<br>4.14<br>Link                      | SH4-256:<br>7e10a446f8e57210d | 0e9ad02f0c833aabb86e5 | 8187b4dc02431aff5a3f1      |
| 56:<br>597ca0481bb0ab2 | Bebedd2ce3eb24de626     Raspblan St Minimal Image be Version: Release date: Kernel version: Release notes:                                 | rent Download ZIP<br>4f4b70ea0f7b6ecd74b33d83eb<br>retch Lite<br>ssed on Debian Stretch<br>April 2019<br>2019-04-08<br>4.14<br>Link<br>rent Download ZIP | SH4-256:<br>7e10a446f8e57210d | 0e9ad02f0c833aabb86e5 | 8187b4dc02431aff5a3f1      |

## 2: Scriviamo l'immagine sulla SD card

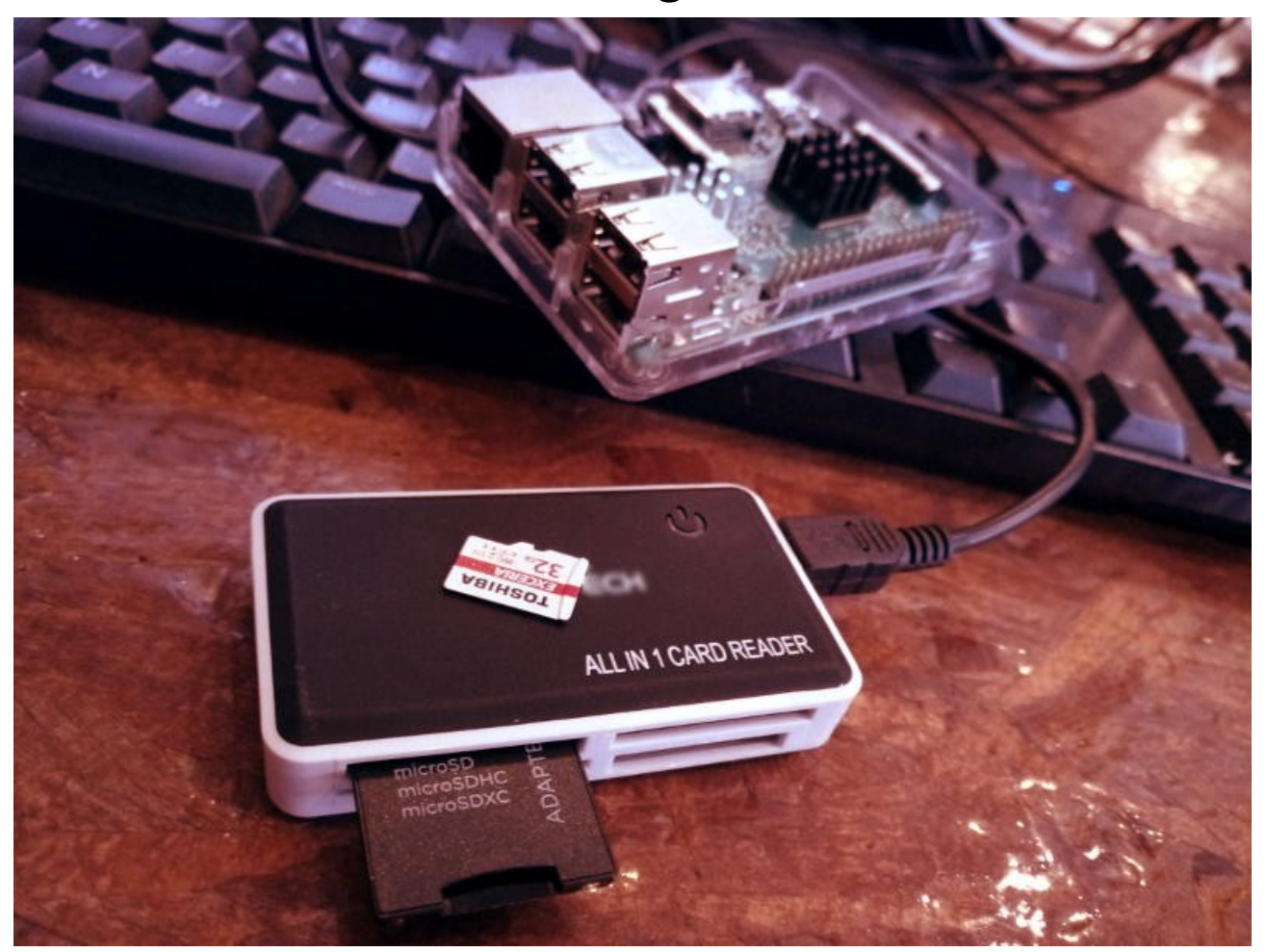

Possiamo scegliere diversi modi per trasferire l'immagine di Raspbian sulla SD (32GB). In Ubuntu creatore di dischi è il più utilizzato, mentre in OpenSuSE la scelta migliore a mio avviso è ImageWriter.

#### Scompattiamo lo zip e lanciamo la scrittura.

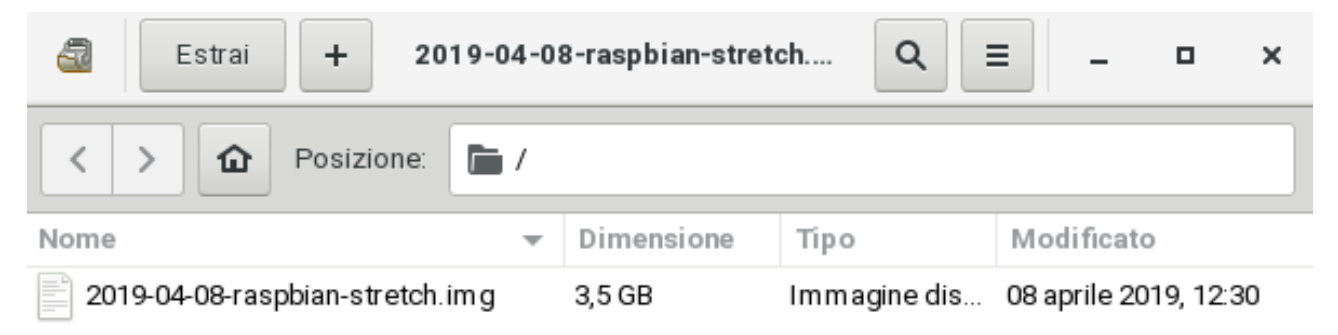

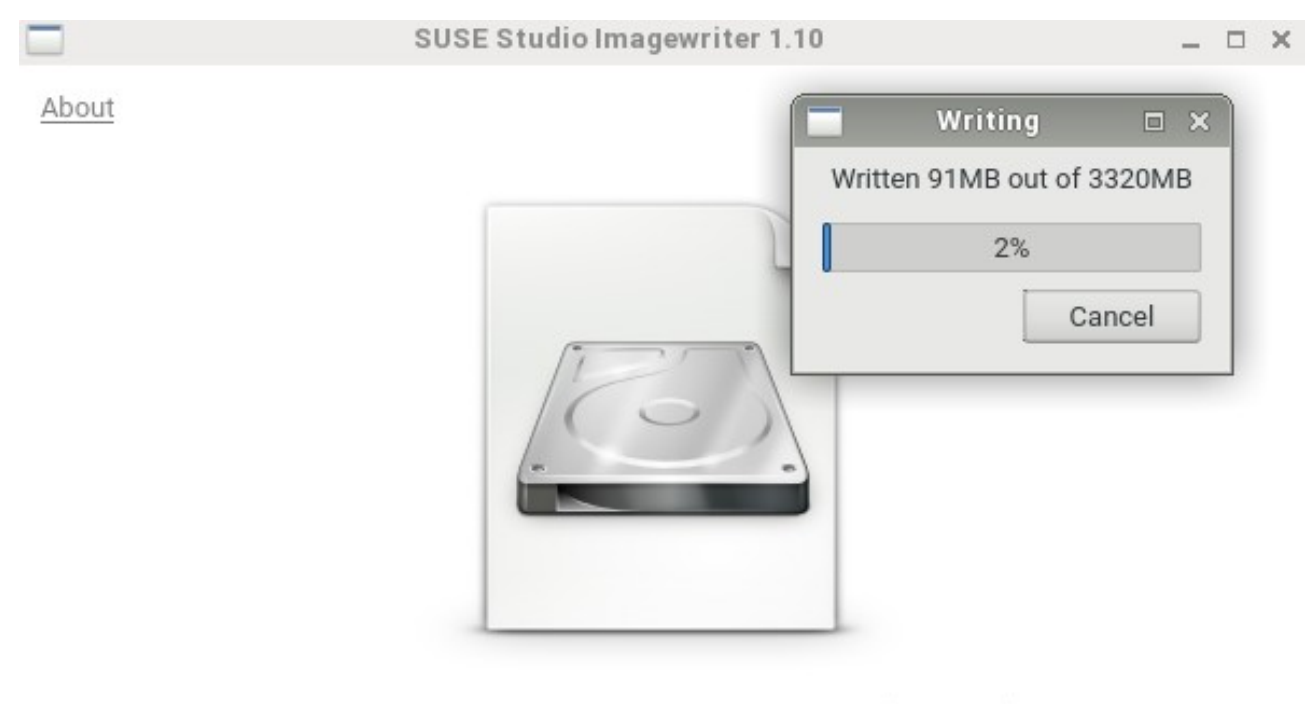

Selected: /home/wybie/Scaricati/2019-04-08-raspbian-stretch.img (3320 MB)

| USB Mass Storage Device - /dev/sdb (29608 MB) | - | Write |
|-----------------------------------------------|---|-------|
|-----------------------------------------------|---|-------|

# **Avviamo il Raspberry!**

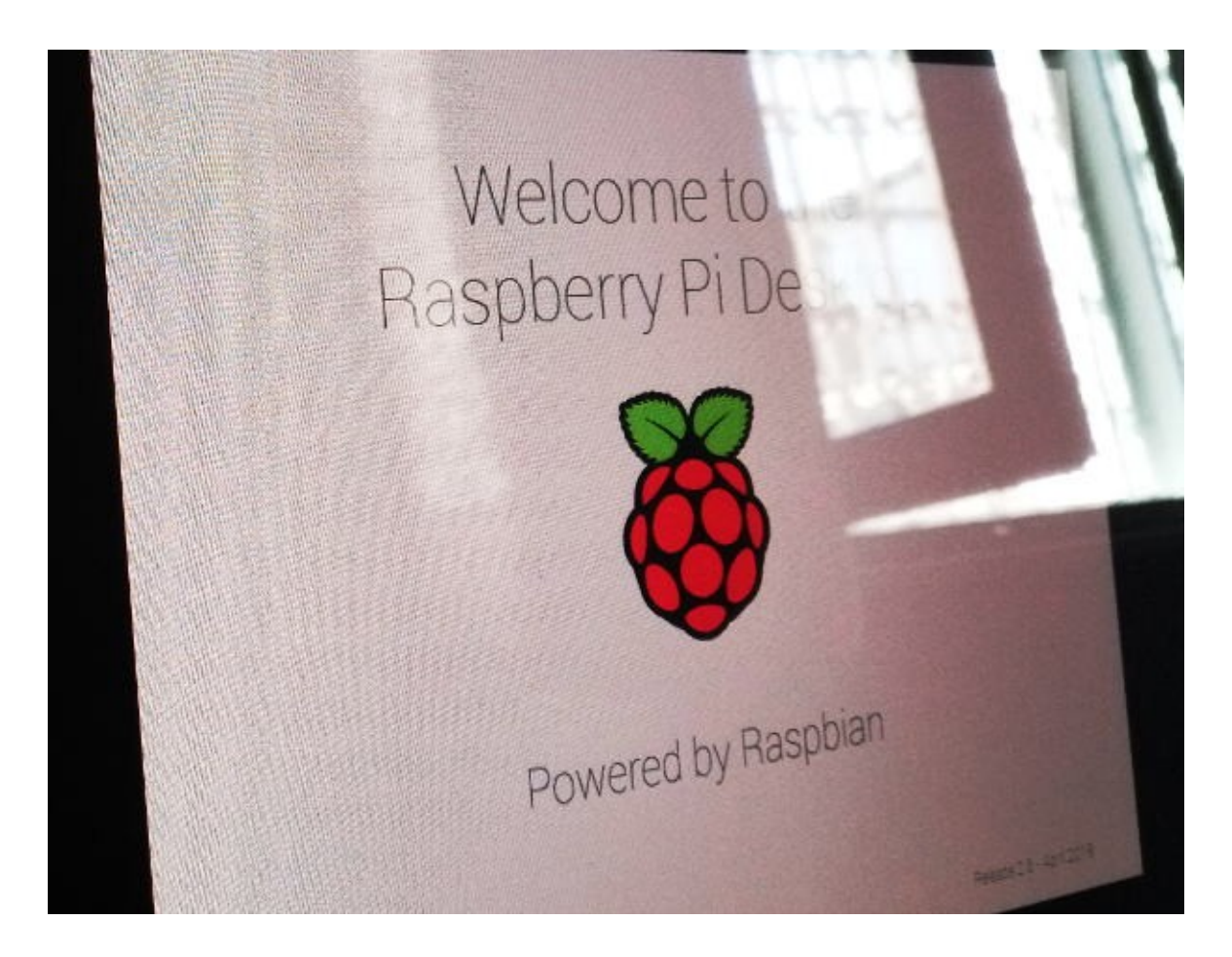

Prima di tutto cambiamo la password di root.

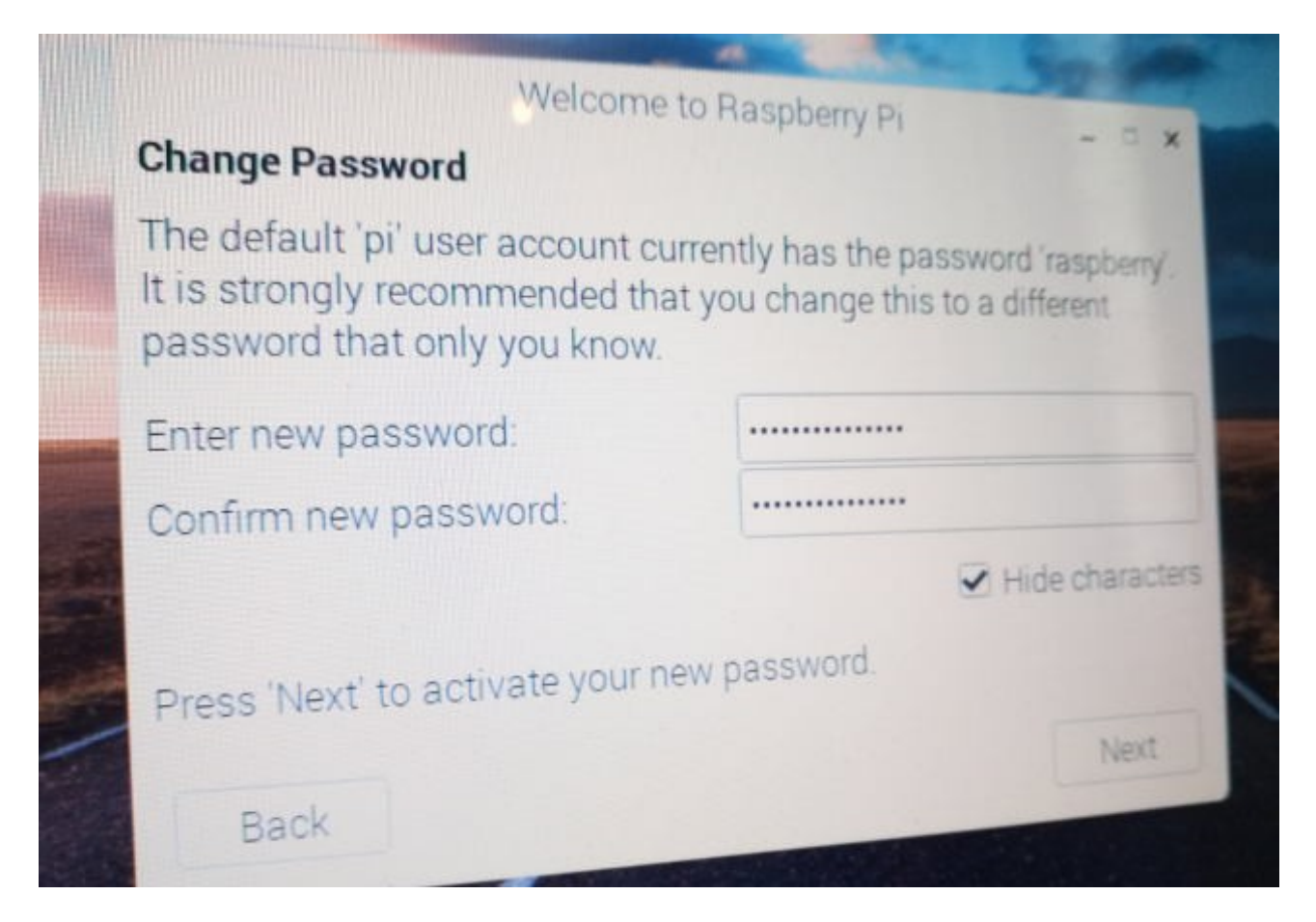

Successivamente facciamo l'update.

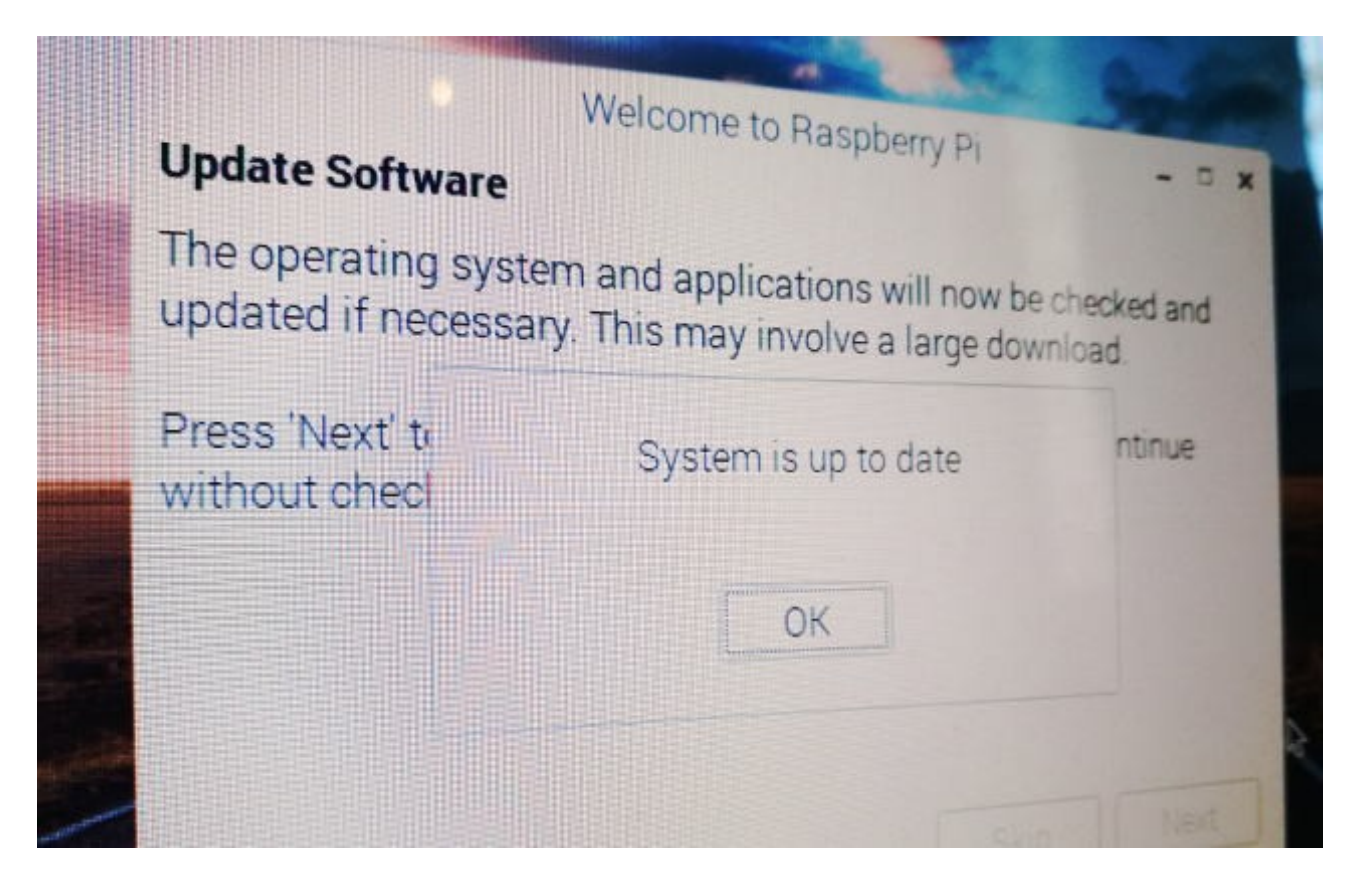

# Abilitiamo SSH

Dal pannello Preferenze/RaspberryPiConfiguration inseriamo il nome che avrà il dispositivo "Hostname" (pippo/pluto/topolino... ecc). Disabilitiamo Autologin.

|              | Raspberry  | Pi Configuration | - 7 3              |
|--------------|------------|------------------|--------------------|
| System       | Interfaces | Performance      | Localisation       |
| Password:    |            | C                | hange Password     |
| Hostname:    |            |                  | E BARDA            |
| Boot:        |            | • To Deskto      | op O To CLI        |
| Auto login:  |            |                  | Login as user 'pi' |
| Auto log     | oot        | C                | ] Wait for network |
| Networkard   |            | • Enable         | O Disable          |
| Splash Scree | 511.       |                  | Set Resolution     |
| Resolution:  |            | • Enable         | O Disable          |
| Overscan:    |            | O Enable         | • Disable          |
| Pixel Doubl  | ing:       | T                | Cancel OK          |

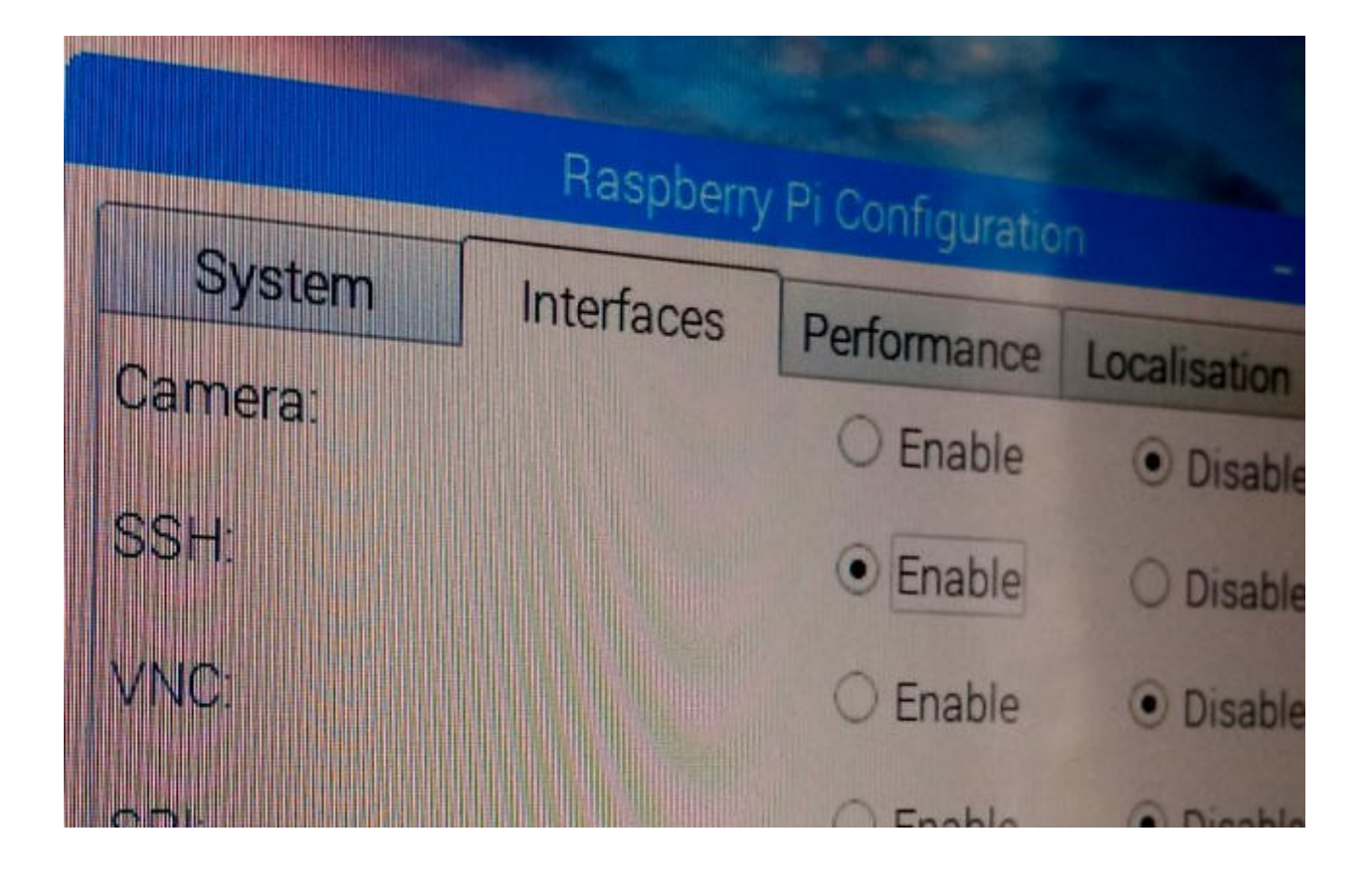

Nel pannello Interface abilita SSH per controllare e comandare il Raspy da remoto. In Performance se vuoi puoi ridurre la memoria dedicata alla GPU.

## Impostiamo IP Statico

Dobbiamo ora impostare l'interfaccia eth0 in modalità statica. Esempio: 192.168.1.90/24 (il 24 è la sottomaschera 255.255.255.0) Maschera 255.255.255.0

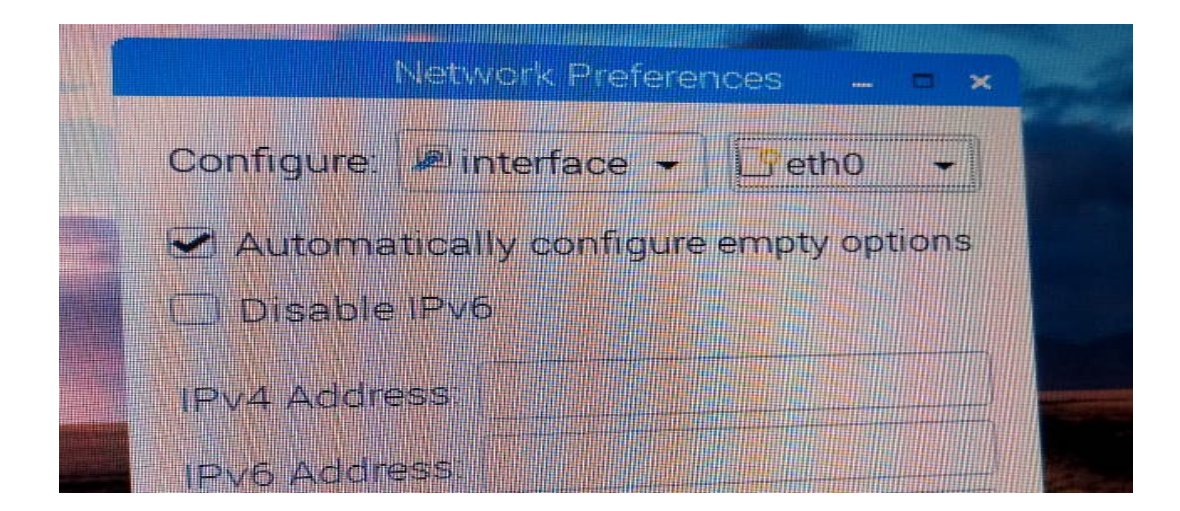

## **Connettiamo il Raspy tramite SSH**

Da terminale accediamo al Raspy digitando: ssh pi@192.168.1.90 (invio) Alla richiesta di importare la chiave rispondiamo "yes"

The authenticity of host '192.168.1.90 (192.168.1.90)' can't be established. ECDSA key fingerprint is Are you sure you want to continue connecting (yes/no)? yes

## **Installiamo Apache2**

Apriamo il terminale e diventamo SuperUtente con " sudo su"

esaguiamo il comando " apt -y install apache2 " (invio) (senza virgolette)

#### /home/pi# apt -y install apache2

Ora si dobbiamo fare qualche aggiustamento, sempre nel terminale modifichiamo il ServerTokens in Prod

Digitiamo da terminale:

nano /etc/apache2/conf-enabled/security.conf (invio)

Modifichiamo la linea 25 con: ServerTokens Prod

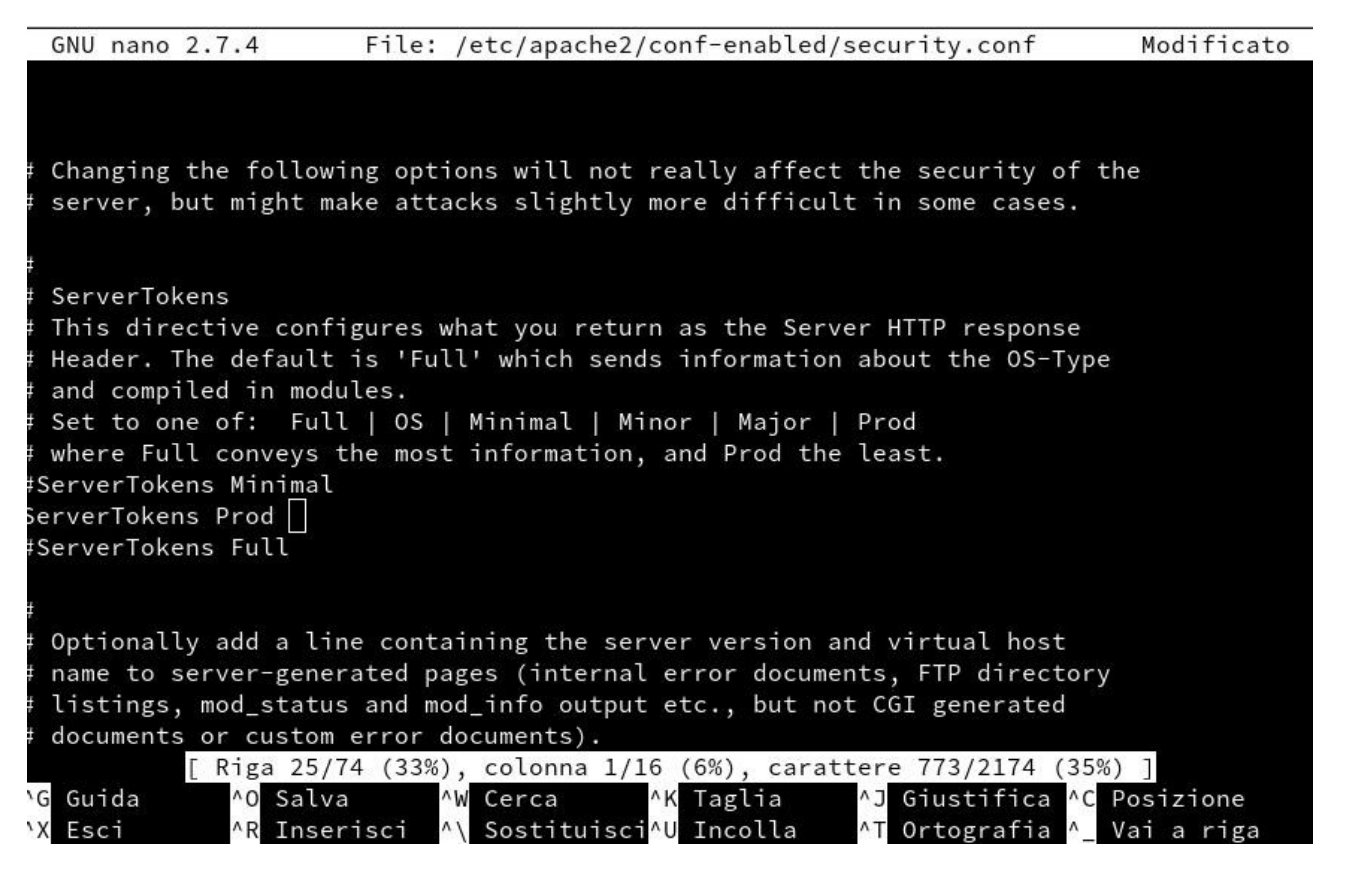

Salvare e uscire da nano.

Specifichiamo il nome del server aprendo con nano il percorso:

#### nano /etc/apache2/apache2.conf (invio)

alla linea 70 scrivere il nome del proprio server.

ServerName www.tuonome.tuo(sostituire con il tuo)

| Tile Medifice Visualizza Territada Oshada Aida                                                                                                    |                                                     |
|----------------------------------------------------------------------------------------------------|-----------------------------------------------------|
| GNU nano 2.7.4 File: /etc/apache2/apache2.conf                                                                                                    | Modificato                                          |
| #                                                                                                    |                                                     |
| #<br># ServerRoot: The top of the directory tree under which the server's<br># configuration, error, and log files are kept.<br>#                                                                                                    |                                                     |
| <pre># NOTE! If you intend to place this on an NFS (or otherwise network) # mounted filesystem then please read the Mutex documentation (available # at <url:http: 2.4="" core.html#mutex="" docs="" httpd.apache.org="" mod="">); # you will save yourself a lot of trouble. #</url:http:></pre>                                                                                                    |                                                     |
| "<br># Do NOT add a slash at the end of the directory path.                                                                                                    |                                                     |
| #<br>#ServerRoot "/etc/apache2"<br>ServerName www.                                                                                                    |                                                     |
| #<br># The accept serialization lock file MUST BE STORED ON A LOCAL DISK.                                                                                                    |                                                     |
| #<br>#Mutex file:\${APACHE_LOCK_DIR} default<br>"                                                                                                    |                                                     |
| #<br>^G Guida ^O Salva ^W Cerca ^K Taglia ^J Giustifica ^C∣<br>^X Esci ^R Inserisci ^\ Sostituisci^U Incolla ^T Ortografia ^_`                                                                                                    | Posizione<br>Vai a riga                             |
| Ora settiamo la mail di rifermento per il webmaster con:                                                                                                    |                                                     |
| nano /etc/apache2/sites-enabled/000-default.conf (invio)                                                                                                    |                                                     |
| alla linea 11 cambiare con: ServerAdmin werbmaster@tuosito.tuo (la tua)<br>GNU nano 2.7.4 File: /etc/apache2/sites-enabled/000-default.conf                                                                                                    | Modificato                                          |
| <pre><virtualhost *:80="">     # The ServerName directive sets the request scheme, hostname and     # the server uses to identify itself. This is used when creating     # redirection URLs. In the context of virtual hosts, the ServerNa     # specifies what hostname must appear in the request's Host: head     # match this virtual host. For the default virtual host (this fil     # value is not decisive as it is used as a last resort host regar     # However, you must set it for any further virtual host explicitl     #ServerName www.example.com</virtualhost></pre> | port that<br>me<br>er to<br>e) this<br>dless.<br>y. |
| ServerAdmin webmaster@<br>DocumentRoot /var/www/html                                                                                                    |                                                     |
| <pre># Available loglevels: trace8,, trace1, debug, info, notice,<br/># error, crit, alert, emerg.<br/># It is also possible to configure the loglevel for particular<br/># modules, e.g.<br/>#LogLevel info ssl:warn</pre>                                                                                                    | warn,                                               |
| ErrorLog \${APACHE_LOG_DIR}/error.log<br>CustomLog \${APACHE_LOG_DIR}/access.log combined                                                                                                    |                                                     |

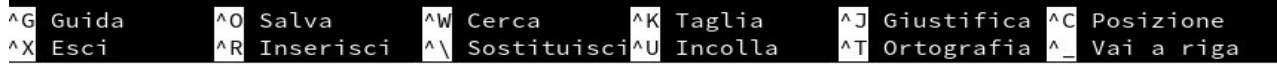

Ora riavviamo Apache2 con: systemctl restart apache2

## Il certificato SSL

Per poter utilizzare SSL prima bisogna creare il proprio certificato ( a meno che tu non lo voglia comprare)

#### Da terminale digitare: cd /etc/ssl/private (invio) Entrato nella directory digita: openssl genrsa -aes128 -out server.key 2048 (invio) File Modifica Visualizza Terminale Schede Aiuto Enabling conf charset. Enabling conf localized-error-pages.

Enabling conf localized-error-pages. Enabling conf other-vhosts-access-log. Enabling conf security. Enabling conf serve-cgi-bin. Enabling site 000-default. Created symlink /etc/systemd/system/multi-user.target.wants/apache2.service  $\rightarrow$  /lib/syst emd/system/apache2.service. Created symlink /etc/systemd/system/multi-user.target.wants/apache-htcacheclean.service → /lib/systemd/system/apache-htcacheclean.service. Elaborazione dei trigger per libc-bin (2.24-11+deb9u4)... Elaborazione dei trigger per systemd (232-25+deb9u11)... root@X864SERVER:/home/pi# nano /etc/apache2/conf-enabled/security.conf root@X864SERVER:/home/pi# nano /etc/apache2/apache2.conf root@X864SERVER:/home/pi# nano /etc/apache2/apache2.conf root@X864SERVER:/home/pi# nano /etc/apache2/sites-enabled/000-default.conf root@X864SERVER:/home/pi# systemctl restart apache2 root@X864SERVER:/home/pi# cd /etc/ssl/private root@X864SERVER:/etc/ssl/private# openssl genrsa -aes128 -out server.key 2048 Generating RSA private key, 2048 bit long modulus e is 65537 (0x010001) Enter pass phrase for server.key: Verifying - Enter pass phrase for server.key: root@X864SERVER:/etc/ssl/private#

Scegliere una passphrase e ripetere per controllo.

Ora dobbiamo rimuovere la passphrase dalla private key con:

openssl rsa -in server.key -out server.key

(invio)

ripetere la passphrase per concludere.

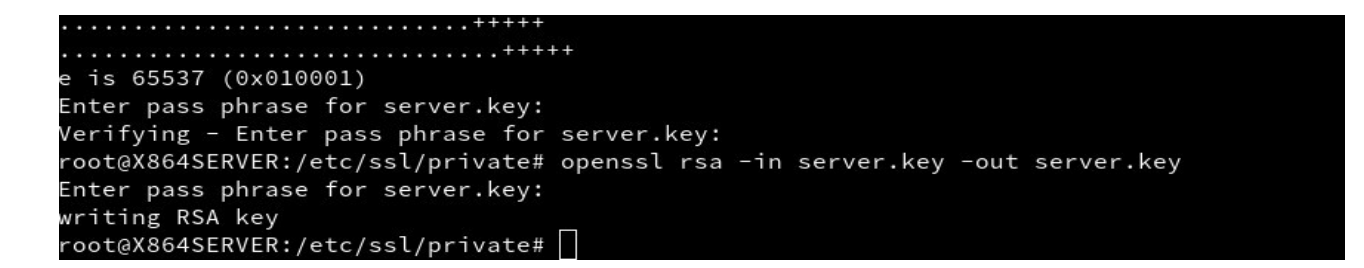

Completiamo i campi per la gernerazione del certificato con:

openssl req -new -days 3650 -key server.key -out server.csr

e is 65537 (0x010001) Enter pass phrase for server.key: Verifying - Enter pass phrase for server.key: root@X864SERVER:/etc/ssl/private# openssl rsa -in server.key -out server.key Enter pass phrase for server.key: writing RSA key root@X864SERVER:/etc/ssl/private# openssl req -new -days 3650 -key server.key -out serv er.csr You are about to be asked to enter information that will be incorporated into your certificate request. What you are about to enter is what is called a Distinguished Name or a DN. There are quite a few fields but you can leave some blank For some fields there will be a default value, If you enter '.', the field will be left blank. -----Country Name (2 letter code) [AU]:

(invio)

```
Infine digitiamo:
openssl x509 -in server.csr -out server.crt -req -signkey server.key -days 3650 (invio)
File Modifica Visualizza Terminale Schede Aiuto
root@X864SERVER:/etc/ssl/private# openssl x509 -in server.csr -out server.crt -req -sig
nkey server.key -days 3650
Signature ok
subject=C = IT, ST = Nations, L = RA, O = home, OU = nocomment, CN = mastabo, emailAddr
ess = noname@mastabo.local
Getting Private key
root@X864SERVER:/etc/ssl/private# []
```

## **Configuriamo SSL in Apache2**

Dobbiamo dire ad Apache dove trovare il certificato e dobbiamo settare un'altra volta l'indirizzo mail.

```
Da terminale diventiamo superuser e digitiamo:
nano etc/apache2/sites-available/default-ssl.conf (invio)
Sostituiamo la mail alla linea 3 con la nostra (la vostra)
ServerAdmin webmaster@latua.tua
File: /etc/apache2/sites-available/default-ssl.conf
<IfModule mod_ssl.c>
    </irtualHost _default_:443>
        ServerAdmin webmaster@localhost
        DocumentRoot /var/www/html
```

Cambiamo il percorso del certificato alla linea 32 e 33 con:

/etc/ssl/private/server.crt (linea 32) /etc/ssl/private/server.key (linea 33)

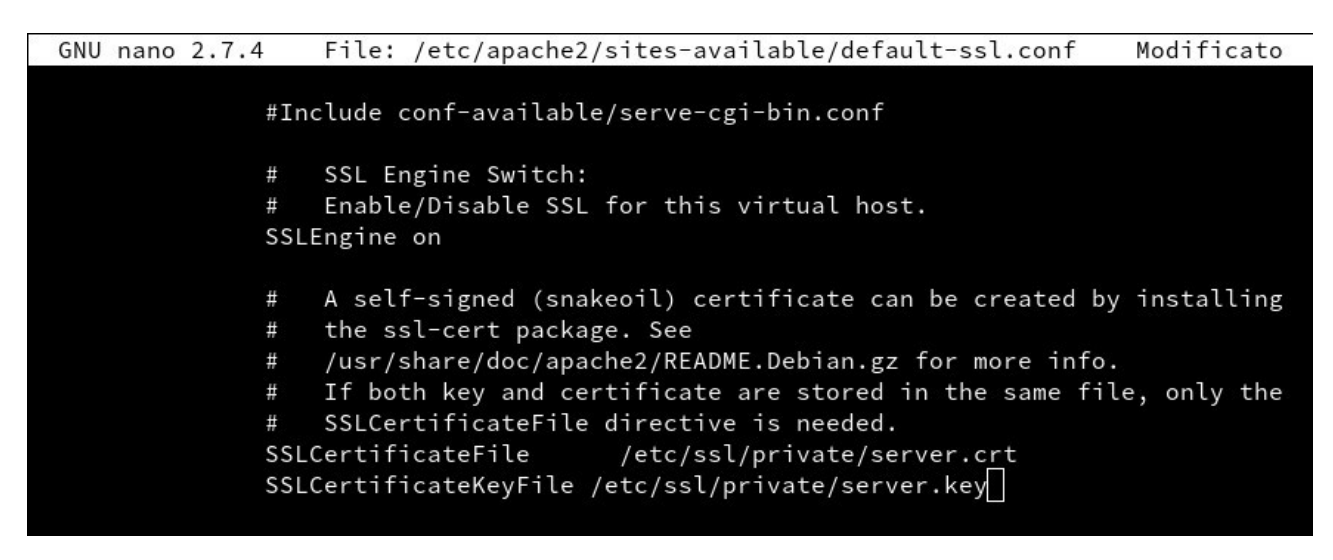

Ora digitiamo: a2ensite default-ssl (invio)

service apache2 reload (invio)

a2enmod ssl (invio)

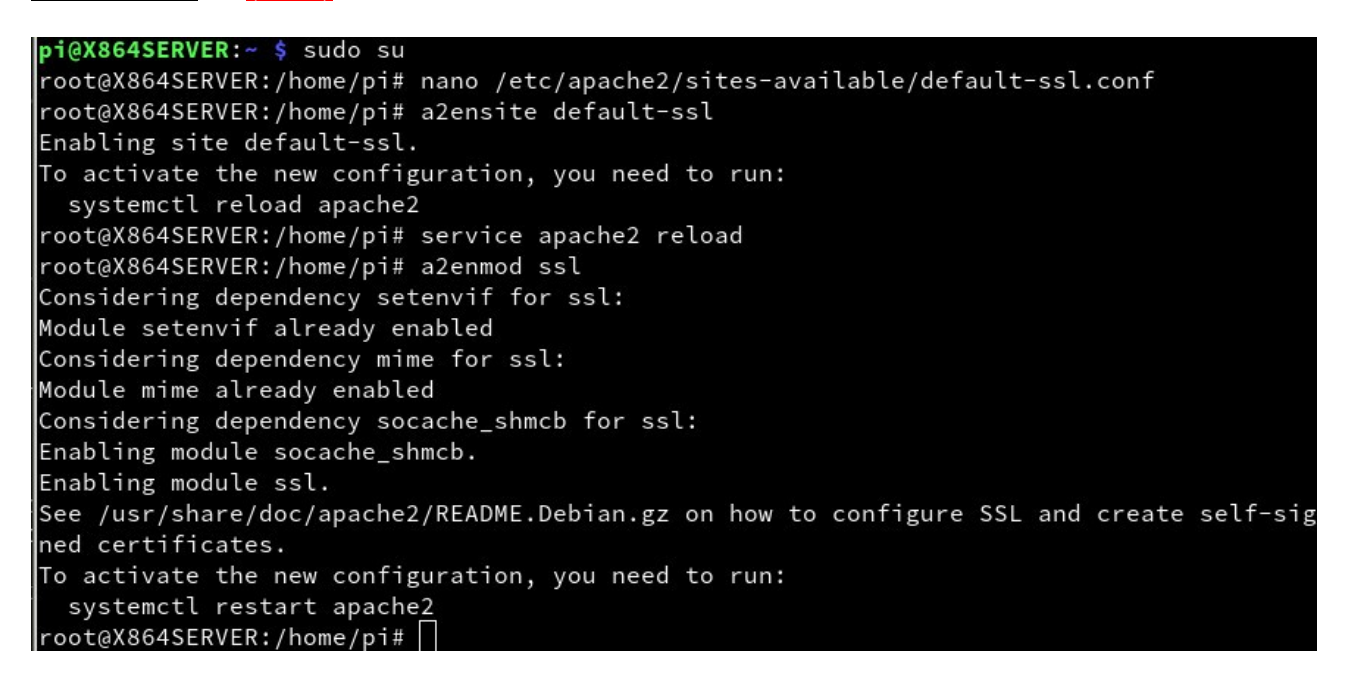

Digitiamo ora:

systemctl restart apache2 (invio)

Ora la nostra istanza di Apache dovrebbe essere accessibile anche in modalità SSL. Ovviamente il browser ci restituirà un messaggio terrificante! "Questo sito non è sicuro" Certo, ce lo siamo generato noi e non abbiamo pagato :-) ( ci sono anche altri modi per renderlo trusted ma non lo si vedrà oggi )

| Non è possibile verificare questo certificato in quanto non è individuabile chi lo ha rilasciato. |                                                                                                    |  |  |  |
|---------------------------------------------------------------------------------------------------|----------------------------------------------------------------------------------------------------|--|--|--|
| Rilasciato a                                                                                      |                                                                                                    |  |  |  |
| Nome comune (CN)                                                                                  | mastabo                                                                                                    |  |  |  |
| Organizzazione (O)                                                                                | home                                                                                                    |  |  |  |
| Unità organizzativa (OU)                                                                          | nocomment                                                                                                    |  |  |  |
| Numero seriale                                                                                    | 00:F1:0F:8C:C5:51:58:98:96                                                                                                    |  |  |  |
| Rilasciato da                                                                                     |                                                                                                    |  |  |  |
| Nome comune (CN)                                                                                  | mastabo                                                                                                    |  |  |  |
| Organizzazione (O)                                                                                | home                                                                                                    |  |  |  |
| Unità organizzativa (OU)                                                                          | nocomment                                                                                                    |  |  |  |
| Periodo di validità                                                                               |                                                                                                    |  |  |  |
| Inizia il                                                                                         | 1 maggio 2019                                                                                                    |  |  |  |
| Termina il                                                                                        | 28 aprile 2029                                                                                                    |  |  |  |
| Impronte digitali                                                                                 |                                                                                                    |  |  |  |
| Impronta digitale SHA-25                                                                          | 6                                                                                                    |  |  |  |
|                                                                                                   |                                                                                                    |  |  |  |
| Impronta digitale SHA1                                                                            | The second second s |  |  |  |

## Installiamo il database MariaDB

| Da te                                                        | erminale digitiamo:                                                                                                    |
|--------------------------------------------------------------|----------------------------------------------------------------------------------------------------|
| apt -y                                                       | y install mariadb-server (invio)                                                                                                    |
| File                                                         | Modifica Visualizza Terminale Schede Aiuto                                                                                                    |
| Conf<br>Conf<br>Conf<br>Conf<br>Conf<br>Conf<br>Conf<br>Conf | <pre>figurazione di libreadline5:armhf (5.2+dfsg-3) figurazione di libfcgi-perl (0.78-2) figurazione di libdbi-perl (1.636-1+b1) figurazione di libhttp-date-perl (6.02-1) figurazione di mariadb-server-core-10.1 (10.1.38-0+deb9u1) figurazione di libhtml-template-perl (2.95-2) figurazione di mariadb-client-core-10.1 (10.1.38-0+deb9u1) figurazione di libcgi-fast-perl (1:2.12-1) figurazione di libhttp-message-perl (6.11-1) figurazione di libdbd-mysql-perl (4.041-2) figurazione di mariadb-client-10.1 (10.1.38-0+deb9u1) figurazione di mariadb-client-10.1 (10.1.38-0+deb9u1) figurazione di mariadb-client-0.1 (10.1.38-0+deb9u1) figurazione di mariadb-client-0.1 (10.1.38-0+deb9u1) figurazione di mariadb-client-10.1 (10.1.38-0+deb9u1)</pre> |
| Crea<br>e.<br>Crea<br>emd/<br>Conf<br>Elab<br>Elab<br>root   | ated symlink /etc/systemd/system/mysqld.service → /lib/systemd/system/mariadb.servic<br>ated symlink /etc/systemd/system/multi-user.target.wants/mariadb.service → /lib/syst<br>/system/mariadb.service.<br>figurazione di mariadb-server (10.1.38-0+deb9u1)<br>porazione dei trigger per libc-bin (2.24-11+deb9u4)<br>porazione dei trigger per systemd (232-25+deb9u11)<br>t@X864SERVER:/home/pi#                                                                                                    |

Cambiamo il set dei caratteri da utf8mb4\_general\_ci a "utf8mb4"

Da terminale digitiamo:

nano /etc/mysql/mariadb.conf.d/50-server.cnf (invio) e commentiamo con # la linea con collation-server.

# MySQL/MariaDB default is Latin1, but in Debian we rather default to the full
# utf8 4-byte character set. See also client.cnf
#
character-set-server = utf8mb4
#collation-server = utf8mb4\_general\_ci

Salviamo e usciamo.

Digitiamo ora: systemctl restart mariadb (invio)

## Rendiamo MySQL più sicura

Da terminale digitiamo: mysql\_secure\_installation (invio)

Se vuoi cambiare la password segui le istruzioni a terminale.

root@X864SERVER:/home/pi# mysql\_secure\_installation

NOTE: RUNNING ALL PARTS OF THIS SCRIPT IS RECOMMENDED FOR ALL MariaDB SERVERS IN PRODUCTION USE! PLEASE READ EACH STEP CAREFULLY!

In order to log into MariaDB to secure it, we'll need the current password for the root user. If you've just installed MariaDB, and you haven't set the root password yet, the password will be blank, so you should just press enter here.

Enter current password for root (enter for none): OK, successfully used password, moving on...

Setting the root password ensures that nobody can log into the MariaDB root user without the proper authorisation.

You already have a root password set, so you can safely answer 'n'.

Change the root password? [Y/n] y New password: Re-enter new password: Password updated successfully! Reloading privilege tables.. ... Success! Alle prossime richieste rispondi sempre "Y" per acconsentire.

```
By default, a MariaDB installation has an anonymous user, allowing anyone
to log into MariaDB without having to have a user account created for
them. This is intended only for testing, and to make the installation
go a bit smoother. You should remove them before moving into a
production environment.
Remove anonymous users? [Y/n] y
... Success!
Normally, root should only be allowed to connect from 'localhost'. This
ensures that someone cannot guess at the root password from the network.
Disallow root login remotely? [Y/n] y
... Success!
By default, MariaDB comes with a database named 'test' that anyone can
access. This is also intended only for testing, and should be removed
before moving into a production environment.
Remove test database and access to it? [Y/n] y
- Dropping test database...
... Success!
- Removing privileges on test database...
... Success!
Reloading the privilege tables will ensure that all changes made so far
will take effect immediately.
Reload privilege tables now? [Y/n] y
 ... Success!
Cleaning up...
```

### Installiamo PHPMyAdmin

Con questo installiamo PHPMyAdmin con php7.0

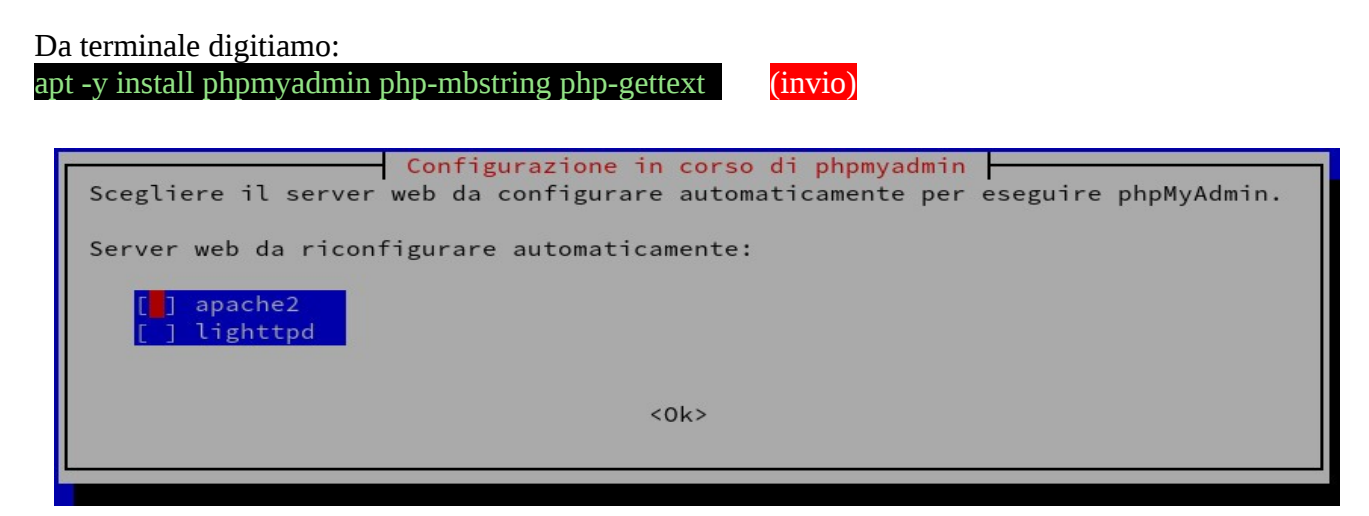

Ovviamente selezioniamo Apache2...

Ora il programma ci chiede di configurare automaticamente un database per poter utilizzare PHPMyAdmin scegli si, oppure no se vuoi farne uno a mano.

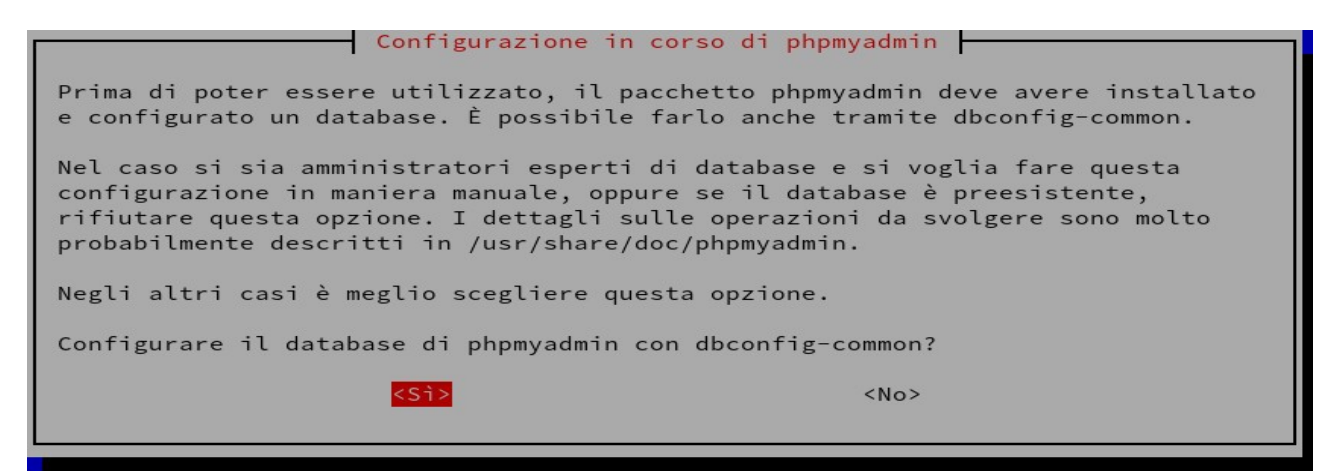

Immetti ora una password per PHPMyAdmin. Ancora qualche passo e PHPMyAdmin è a posto...

Da terminale digitiamo:

(invio) mysql -u root -p mysql (inseriamo la password creata poco fa) update user set plugin=" where user='root'; (invio) flush privileges; (invio) exit (invio) root@X864SERVER:/home/pi# mysql -u root -p mysql Enter password: Reading table information for completion of table and column names You can turn off this feature to get a quicker startup with -A Welcome to the MariaDB monitor. Commands end with ; or \g. Your MariaDB connection id is 21 Server version: 10.1.38-MariaDB-0+deb9u1 Raspbian 9.0 Copyright (c) 2000, 2018, Oracle, MariaDB Corporation Ab and others. Type 'help;' or '\h' for help. Type '\c' to clear the current input statement. MariaDB [mysql]> update user set plugin='' where user='root'; Query OK, 1 row affected (0.00 sec) Rows matched: 1 Changed: 1 Warnings: 0 MariaDB [mysql]> flush privileges; Query OK, 0 rows affected (0.00 sec) MariaDB [mysql]> exit Bye root@X864SERVER:/home/pi#

## Permettere solo ad alcuni IP l'accesso

In realtà non sempre serve questo, dipende cosa ci devi fare col tuo serverino, comunque puoi impostare da quali IP si può accedere.

Digita da terminale:

nano /etc/phpmyadmin/apache.conf

(invio)

alla linea 8

Require ip 127.0.0.1 10.0.0.0/24 192.168.1.82/24 192.168.1.45/24

(192.168.1.82/24 192.168.1.45/24 sono nella mia rete in questo caso)

Salvare.

| GNU nano 2.7.4                                                                                                    | File:                                                                                      | /etc/phpmyadmin/apac                                             | he.conf                              | Modificato              |
|----------------------------------------------------------------------------------------------------|--------------------------------------------------------------------------------------------|------------------------------------------------------------------|--------------------------------------|-------------------------|
| # phpMyAdmin default Apad                                                                                                    | che config                                                                                 | uration                                                          |                                      |                         |
| Alias /phpmyadmin /usr/sł                                                                                                    | nare/phpmy                                                                                 | admin                                                            |                                      |                         |
| <pre><directory php<br="" share="" usr="">Options SymLinksIfOwn<br/>DirectoryIndex index.<br/>Require ip 127.0.0.1 10.0<br/><ifmodule mod_php5.c2<br=""><ifmodule mod_min<br="">AddType appl<br/></ifmodule><br/><filesmatch ".+\a<br="">SetHandler ap<br/></filesmatch></ifmodule></directory></pre>                                                                            | omyadmin><br>herMatch<br>php<br>0.0.0/24 1<br>he.c><br>ication/x-<br>php\$"><br>oplication | 92.168.1.82/24 192.16<br>httpd-php .php<br>/x-httpd-php          | 8.1.45/24                            |                         |
| php_value include<br>php_admin_value u<br>php_admin_value o<br>php_admin_value m<br><br><ifmodule mod_php.c=""><br/><ifmodule mod_min<="" td=""><td>e_path .<br/>upload_tmp<br/>open_based<br/>nbstring.f</td><td>_dir /var/lib/phpmyad<br/>ir /usr/share/phpmyad<br/>unc_overload 0</td><td>lmin/tmp<br/>lmin/:/etc/phpmyadm</td><td>in/:/var/lib/\$</td></ifmodule></ifmodule> | e_path .<br>upload_tmp<br>open_based<br>nbstring.f                                         | _dir /var/lib/phpmyad<br>ir /usr/share/phpmyad<br>unc_overload 0 | lmin/tmp<br>lmin/:/etc/phpmyadm      | in/:/var/lib/\$         |
| ^G Guida ^O Salva<br>^X Esci ^R Inseriso                                                                                                    | ^₩ Cer<br>ci ^\ Sos                                                                        | ca <sup>^</sup> K Taglia<br>tituisci <sup>^</sup> U Incolla      | ^J Giustifica ^C<br>^T Ortografia ^_ | Posizione<br>Vai a riga |

Ora riavviamo Apache2

systemctl restart apache2 (invio)

## Visitiamo il portale di PHPMyAdmin

Nel browser digitare (in questo caso) https://192.168.1.90/phpmyadmin (invio)

User: root

Password: ( quella che hai scelto per il tuo sistema )

| php <b>MyAdmin</b> | - 🗊 Server: localhost:3306                                                                                                    | ~                                                                                                    |
|--------------------|----------------------------------------------------------------------------------------------------|----------------------------------------------------------------------------------------------------|
| <u>∩ ≣</u> ⊌ 0 ‡ ¢ | 🗊 Database 🗐 SQL 🕼 Stato 🛤 Account utenti 🚍 Esporta 🖬 Importa 🥓 Impor                                                                                                    | ostazioni 🎍 Replicazione 💿 Variabili 🔻 Più                                                                                                    |
| Recente Preferiti  | Impostazioni generali  Cambia password  Collation della connessione del server  Collation della connessione del server  Collat | Server del Database  Server: Localhost via UNIX socket  Tipo di server: MariaDB Versione del server: 10.1.38-MariaDB-0+deb9u1 - Raspbian 9.0 Versione protocollo: 10                                                                                      |
|                    | Impostazioni di presentazione  Lingua - Language : Italiano - Italian  Tema: pmahomme  Dimensione font: 82%  Ulterfort impostazioni                                                                                                    | Utente: root@localhost Codifica caratteri del server: UTF-8 Unicode (utf8)  Web server Apache Versione del client del database: libmysql - mysqlnd 5.0.12- dev - 20150407 - Sld: Estensione PHP: mysqli @ curl @ mbstring @ Versione PHP: 7.0.33-0+deb9u3 |
|                    |                                                                                                    | phpMyAdmin<br>Informazioni sulla versione: 4.6.6deb4<br>Documentazione<br>Home page ufficiale di phpMyAdmin<br>Contribuisci<br>Ricevi aiuto<br>Lista dei cambiamenti<br>Licenza                                                                           |

## Scarichiamo Nextcloud "Server"

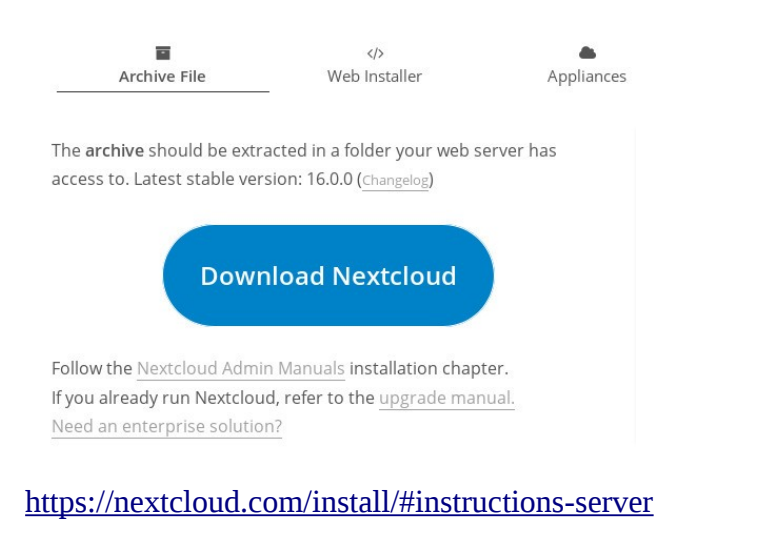

Apriamo il teminale e scarichiamolo nella cartella Download.

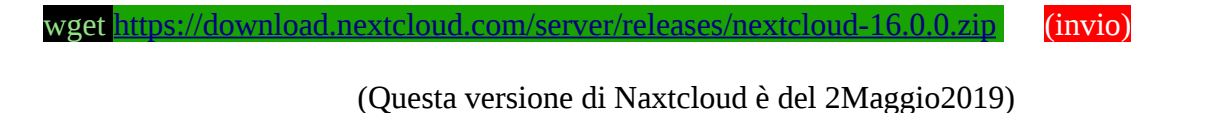

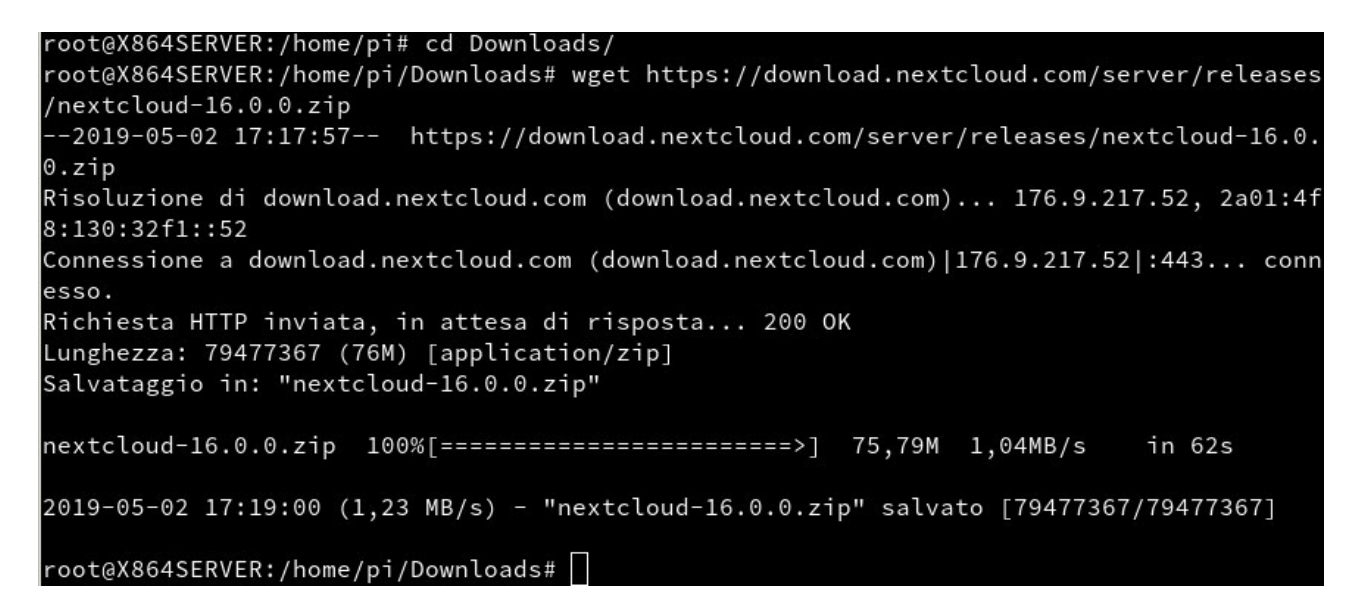

Spostiamo il file .zip nella cartella del server:

| r | nv ne                                        | extcloud-                                                            | -16.0.0.zip                                                          | /var/wwv                                                         | v/html                                                   | (invio                             | <b>)</b> ) |                                       |             |
|---|----------------------------------------------|----------------------------------------------------------------------|----------------------------------------------------------------------|------------------------------------------------------------------|----------------------------------------------------------|------------------------------------|------------|---------------------------------------|-------------|
| C | cd /va                                       | ar/www/ł                                                             | ntml                                                                 | (invio)                                                          |                                                          |                                    |            |                                       |             |
| 1 | S                                            | (invio)                                                              |                                                                      |                                                                  |                                                          |                                    |            |                                       |             |
|   | File<br>root<br>root<br>root<br>inde<br>root | Modifica<br>@X864S<br>@X864S<br>@X864S<br>@X864S<br>x.html<br>@X864S | Visualizza<br>ERVER:/h<br>ERVER:/h<br>ERVER:/v<br>nextcl<br>ERVER:/v | Terminale<br>ome/pi/<br>ome/pi/<br>ar/www/<br>oud-16.<br>ar/www/ | Schede<br>Downlo<br>Downlo<br>html#<br>0.0.zi<br>html# [ | Aiuto<br>ads#m<br>ads#c<br>ls<br>p | nv<br>:d   | nextcloud-16.0.0.zip<br>/var/www/html | /var/www/ht |

Rimuoviamo il file html "index.html"

rm index.html (invio) Scompattiamo il .zip unzip nextcloud-16.0.0.zip (invio)

Rimuoviamo il file zip:

rm nextcloud-16.0.0.zip (invio)

Se vogliamo, possiamo spostare il contenuto della cartella "nextcloud" nella directory primaria "html"

Portiamoci dentro la cartella Nextcloud e digitiamo:

cp -R \* /var/www/html (invio)

Ora abbiamo il tutto copiato nella directory "html"

```
File Modifica Visualizza Terminale Schede Aiuto
```

```
inflating: nextcloud/resources/config/mimetypemapping.dist.json
 inflating: nextcloud/resources/config/ca-bundle.crt
 inflating: nextcloud/resources/config/mimetypealiases.dist.json
  creating: nextcloud/resources/codesigning/
 inflating: nextcloud/resources/codesigning/root.crt
 inflating: nextcloud/resources/codesigning/root.crl
 inflating: nextcloud/resources/codesigning/core.crt
  creating: nextcloud/ocm-provider/
 inflating: nextcloud/ocm-provider/index.php
oot@X864SERVER:/var/www/html# ls
nextcloud nextcloud-16.0.0.zip
root@X864SERVER:/var/www/html# rm nextcloud-16.0.0.zip
root@X864SERVER:/var/www/html# ls
nextcloud
root@X864SERVER:/var/www/html# cd nextcloud/
root@X864SERVER:/var/www/html/nextcloud# cp -R * /var/www/html
root@X864SERVER:/var/www/html/nextcloud# ls
3rdparty console.php index.html
                                   ocm-provider
                                                 remote.php
                                                             status.php
         COPYING
                       index.php
apps
                                   ocs
                                                 resources
                                                             themes
AUTHORS
                       lib
         core
                                   ocs-provider
                                                 robots.txt
                                                             updater
         cron.php
                                   public.php
config
                       occ
                                                             version.php
                                                 settings
root@X864SERVER:/var/www/html/nextcloud# cd ...
root@X864SERVER:/var/www/html# ls
3rdparty console.php index.html
                                   occ
                                                 public.php
                                                             settings
                                                                         version.php
         COPYING
                       index.php
                                   ocm-provider
                                                 remote.php
                                                             status.php
apps
AUTHORS
                       lib
          core
                                   ocs
                                                 resources
                                                             themes
config
          cron.php
                       nextcloud
                                   ocs-provider
                                                 robots.txt
                                                             updater
root@X864SERVER:/var/www/html#
```

Rimuoviamo la cartella "nextcloud"

rm -R nextcloud (invio)

Ok, ti sei divertito a portare i file nella cartella html? Bene ora riportali nella cartella Nextcloud :-) ( lo so sono malefico) ricorda che ora la cartella nexcloud non c'è più, se provi con cp ti dirà che non esiste... fai un bel:

mkdir nextcloud (invio)

rimuovi tutti i file tranne la directory appena creata in var/www/html/

Diamo la possibilità ad Apache di modificare "Nextcloud" digitando:

chown -R www-data:www-data /var/www/html/nextcloud/ (invio)

### Creiamo il database per Nextcloud

In PHPMyAdmin nella sezione utenti creiamo un nuovo utente:

User: matrix Nome Host: localhost Password: xxxxxx (quella che vuoi) Password ripeti: xxxxxx

| 🛏 🗐 Server: localhost:33                     | 06                                 | 1                                                     |                    | 0.0       |               |
|----------------------------------------------|------------------------------------|-------------------------------------------------------|--------------------|-----------|---------------|
| 🗊 Database 📗 SQL                             | 🚮 Stato                            | Account utenti                                        | 📑 Esporta          | 🖬 Importa | 🌽 Impostazion |
| Aggiungi acc                                 | ount ute                           | ente                                                  |                    |           |               |
| Informazioni di Login                        | ]                                  |                                                       |                    |           |               |
| Nome utente:                                 | Utilizza cam                       | po text:                                              |                    |           |               |
| Nome host:                                   | Locale                             |                                                       | ost                |           |               |
| Password:                                    | Utilizza cam                       | po text:                                              |                    |           |               |
| Re-inserisci:                                |                                    |                                                       |                    |           |               |
| Plugin di<br>Autenticazione                  |                                    | Auten                                                 | ticazione MySQI    | nativa 🚽  |               |
| Genera password:                             | Genera                             |                                                       |                    |           |               |
| Database per account                         | utente                             |                                                       |                    |           |               |
| Crea un database o<br>Concedi tutti i privil | on lo stesso no<br>egi al nome con | me e concedi tutti i priv<br>caratteri jolly (usernar | rilegi.<br>ne\_%). |           |               |
| Privilegi globali                            | Seleziona tuti                     | to                                                    |                    |           |               |

Seleziona i due flag per "Database per account utente" e "Privilegi globali" seleziona tutto.

SSL "none" e premiamo su "esegui"

Ora portiamoci nella sezione database, selezioniamo quello che abbiamo appena creato e clicchiamo su "Controlla Privilegi"

| Database 🔺         | Codifica caratteri | Azione                |
|--------------------|--------------------|-----------------------|
| information_schema | utf8_general_ci    | Controlla i privilegi |
| matrix             | utf8mb4_general_ci | Controlla i privilegi |
| mysql              | utf8mb4_general_ci | Controlla i privilegi |
| performance_schema | utf8_general_ci    | Controlla i privilegi |
| phpmyadmin         | utf8mb4_general_ci | Controlla i privilegi |
| Totale: 5          | utf8mb4_general_ci |                       |

clicchiamo per modificare, subito notiamo che il "Grant" per lo specifico DB non è attivo, clicchiamo su modifica privilegi.

| Nome utente | Nome host | Тіро                   | Privilegi      | Grant | Azione              |
|-------------|-----------|------------------------|----------------|-------|---------------------|
| matrix      | localhost | globale                | ALL PRIVILEGES | Sì    | 🔊 Modifica privileg |
|             |           | specifico del database | ALL PRIVILEGES | No    | 🔊 Modifica privileg |
| root        | localhost | globale                | ALL PRIVILEGES | Sì    | 🐉 Modifica privileg |

una volta entrati nella sezione "flagghiamo" Grant

Modifica privilegi: Account utente 'matrix'@'localhost' - Database matrix

| Privilegi specifici al d    | atabase 🗹 Seleziona tutto       |                 |
|-----------------------------|---------------------------------|-----------------|
| ta: i nomi dei privilegi di | MySQL sono espressi in Inglese. |                 |
| 🕑 Dati                      | Struttura                       | Amministrazione |
| SELECT                      | CREATE                          | GRANT           |
| INSERT                      | ALTER                           | S LOCK TABLES   |
| UPDATE                      | INDEX                           | REFERENCES      |
| DELETE                      | DROP                            |                 |
|                             |                                 |                 |

Ora "Esegui"

## Aumentiamo il "max upload per php"

Digitiamo nel terminale:

```
nano etc/php/7.0/apache2/php.ini (invio)
```

Alla linea 656 cambia il valore da 8mb a 200mb Alla linea 809 cambia il valore da 2mb a 200mb

Salviamo e riavviamo Apache2

systemctl restart apache2 (invio)

## Nextcloud 16 non supporta PHP7.0

si, non trattenerti... inveire contro il mondo viene facile!

Dobbiamo aggiornare alla versione 7.X

Da terminale aggiungiamo la repo con:

nano /etc/apt/sources.list (invio)

Copiamo questa riga:

deb http://raspbian.raspberrypi.org/raspbian/ buster main contrib non-free rpi

Facciamo l'update con:

apt-get update && sudo apt-get upgrade (invio) e tanta pazienza

Rimuoviamo le altre versioni di php:

apt-get remove '^php.\*' (invio)

Attenzione! Il programma ci chiederà se vogliamo cancellare il DB! NON cancellare il database di PHPMyAdmin!

reboot (invio)

Installiamo il PHP7.X

| apt-get install php7.1-fpm pl | (invio) |  |
|-------------------------------|---------|--|
| systemctl restart apache2     | (invio) |  |

reboot (invio)

Ora dovremmo essere in grado di accedere alla pagina di installazione del Cloud.

https://192.168.1.90/nextcloud

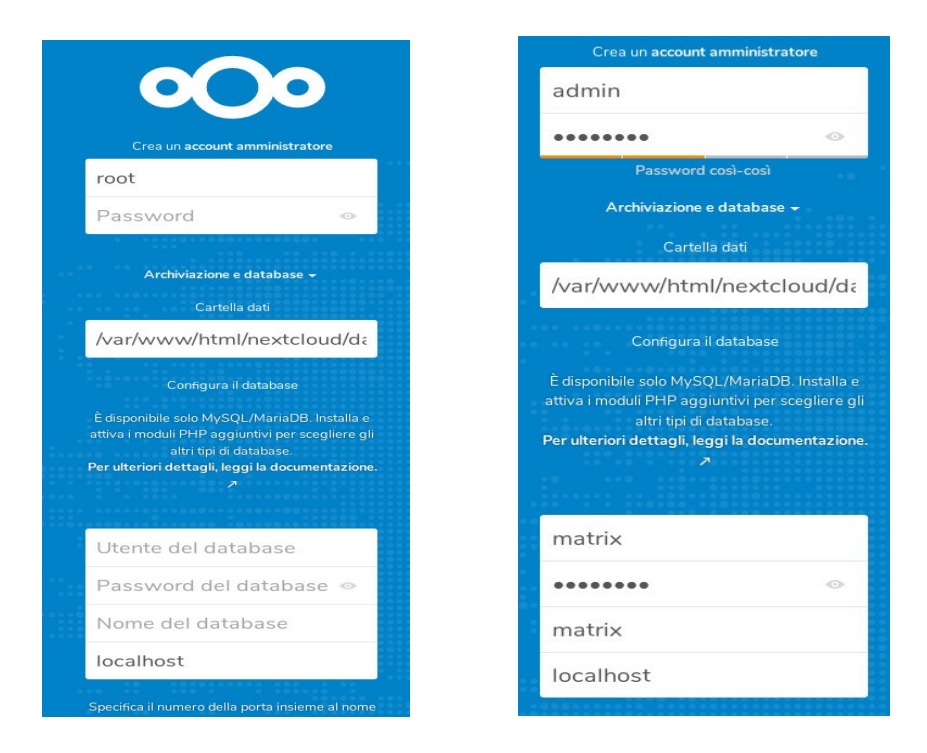

Compiliamo i campi creando l'amministratore e con i dati che abbiamo del database creato appositamente per Nextcloud.

Ora dobbiamo solo aspettare... e il Raspy ci mette un bel po' a popolare il DB... anche 15 minuti!

...fatti pure un caffettino... :-)

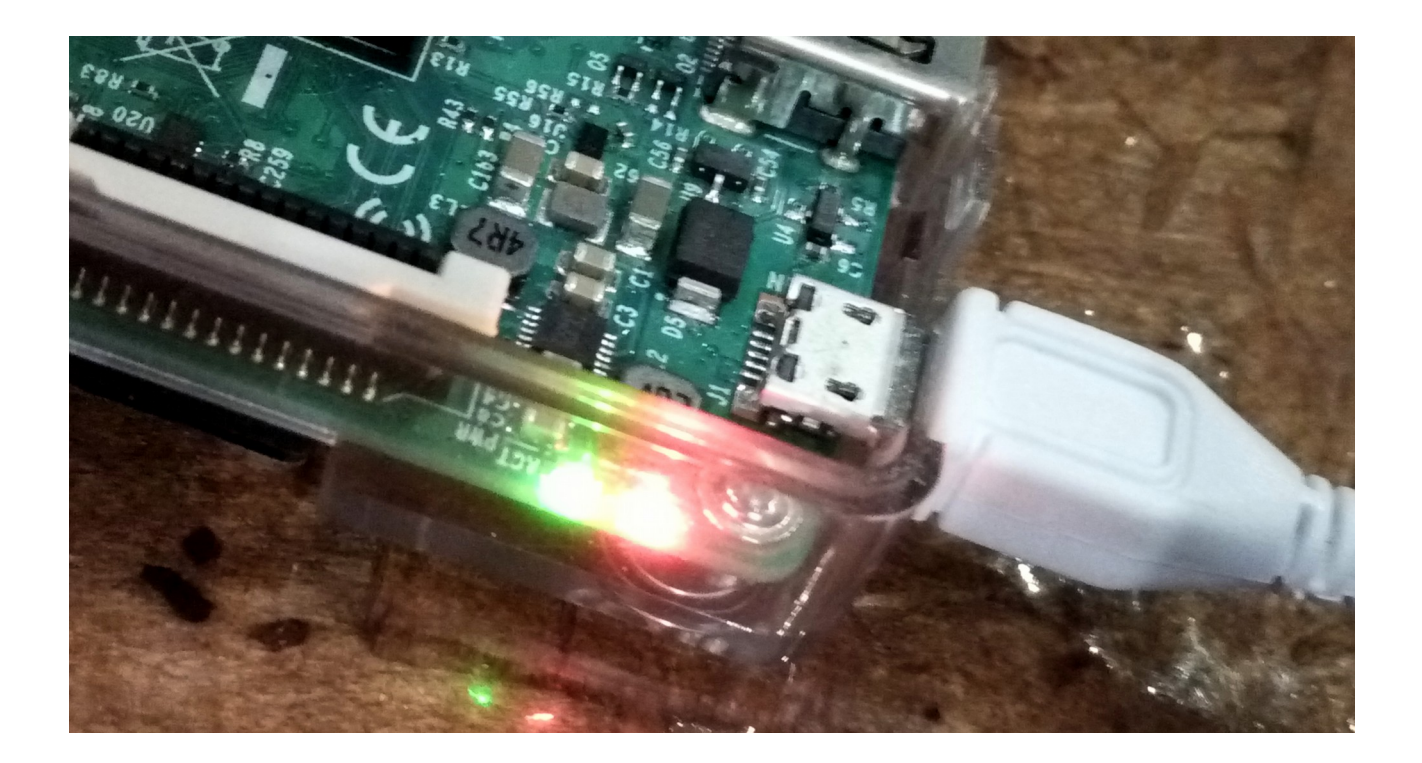

### "It's works!"

| 0   | 00 📮 4 🖾           |                                                                    |     |                                        |   |                             | ۹                             | ٠    | 4           | ¢ |
|-----|--------------------|--------------------------------------------------------------------|-----|----------------------------------------|---|-----------------------------|-------------------------------|------|-------------|---|
|     | Tutti i file       |                                                                    | +   |                                        |   |                             |                               |      |             |   |
| (1) | Recenti            |                                                                    |     | Neutolaudiana                          |   | About adt                   |                               |      |             |   |
| *   | Preferiti          | 9                                                                  | 000 | Modificati di recente                  | E | Modificati d                | i recente                     |      |             |   |
| <   | Condivisioni       | [                                                                  |     | Nextcloud.mp4<br>Modificati di recente | 4 | Nextcloud F<br>Modificati d | <b>lyer</b> .pdf<br>i recente |      |             |   |
| ۰   | Etichette          | And<br>And<br>And<br>And<br>And<br>And<br>And<br>And<br>And<br>And |     | About.txt<br>Modificati di recente     |   | Nextcloud O<br>Modificati d | Community<br>i recente        | .jpg |             |   |
|     |                    |                                                                    |     | Nome 🔺                                 |   | Din                         | nensione                      |      | Modificato  |   |
|     |                    |                                                                    |     | Documents                              | < |                             | 2,5 M                         | IB   | 4 minuti fa |   |
|     |                    |                                                                    |     | Photos                                 | < |                             | 3 M                           | IB   | 4 minuti fa |   |
|     |                    |                                                                    | ►   | Nextcloud.mp4                          | < |                             | 452 K                         | В    | 4 minuti fa |   |
|     |                    |                                                                    | 000 | Nextcloud.png                          | < |                             | 36 K                          | B    | 4 minuti fa |   |
| Ŧ   | File eliminati     |                                                                    | 4   | Nextcloud Manual.pdf                   | < |                             | 6,3 M                         | B    | 4 minuti fa |   |
| •   | 12.3 MB utilizzato |                                                                    |     | 2 cartelle e 3 file                    |   |                             | 12,3 M                        | B    |             |   |
| ¢   | Impostazioni       |                                                                    |     |                                        |   |                             |                               |      |             |   |

## Rendiamo "Fidati gli IP" per il nostro Nextcloud

Spostiamoci nella directory di Nextcloud dove troviamo il file di configurazione.

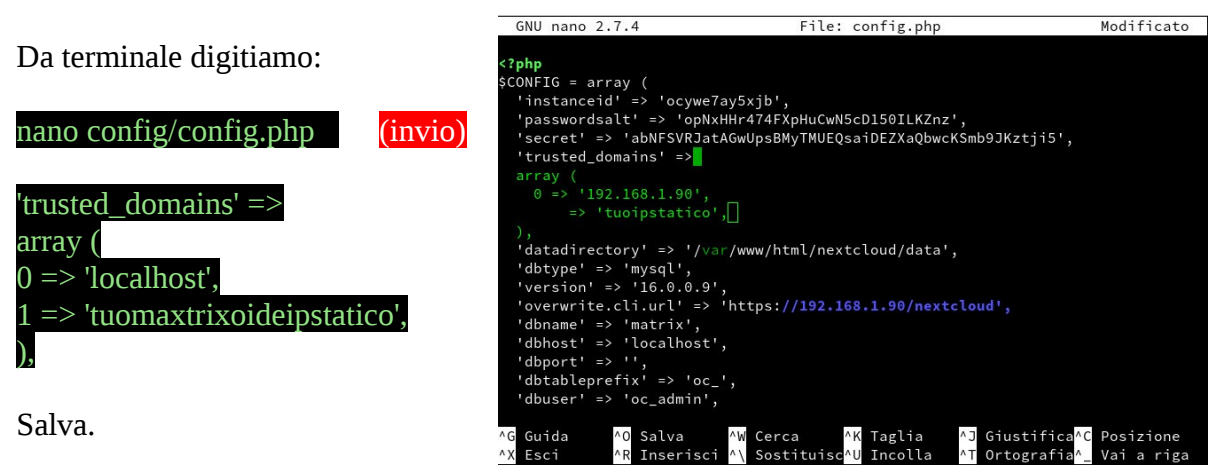

## Installiamo il FireWall

Rendiamo difficile ai ficcanaso, chiudiamo tutte le porte che non servono al server.

Da terminale digitiamo:

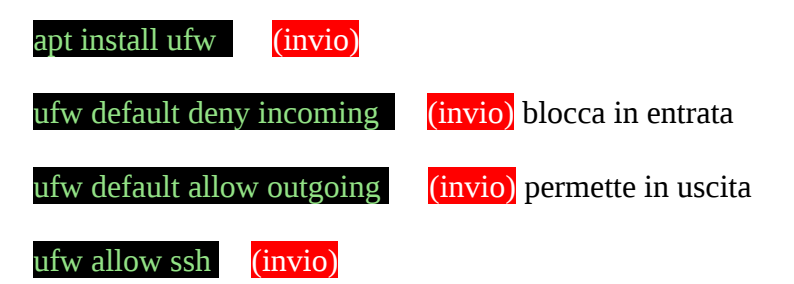

Permette le connessioni in SSH remote ( non è detto ci serva, se abbiamo settato il sistema con x e lo utilizziamo anche come desktop)

ufw allow 80(invio)apre la porta 80 httpufw allow 443(invio)apre la porta 443 https

Ora dobbiamo abilitarlo: ufw enable (invio)

reboot

Per vedere lo stato del FireWall:

ufw status

(invio)

(invio)

| pi@X864SERVER:~ \$ sudo su |            |               |
|----------------------------|------------|---------------|
| root@X864SERVER:/home/pi#  | ufw status |               |
| Status: active             |            |               |
| То                         | Action     | From          |
|                            |            |               |
| 22/tcp                     | ALLOW      | Anywhere      |
| 80                         | ALLOW      | Anywhere      |
| 443                        | ALLOW      | Anywhere      |
| 22/tcp (v6)                | ALLOW      | Anywhere (v6) |
| 80 (v6)                    | ALLOW      | Anywhere (v6) |
| 443 (v6)                   | ALLOW      | Anywhere (v6) |
| root@X864SERVER:/home/pi#  |            |               |

#### Sicurezza per SSH

Ultimo (lo giuro) tool che non può mancare è il Fail2Ban. Rende un po' più difficile la vita ai visitatori malevoli.

Da terminale digitiamo:

apt-get install fail2ban (invio)

Funziona già bene senza toccare parametri ma se proprio vuoi fai riferimento al sito:

https://www.fail2ban.org/wiki/index.php/Main\_Page

Divertiti!!

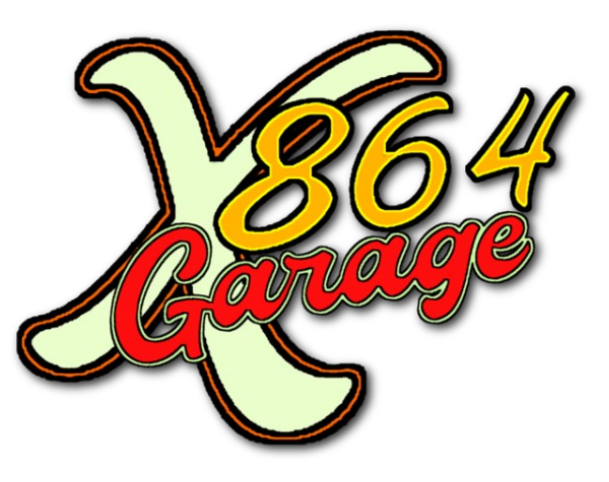

Credits:

<u>Clelio Rossi</u> <u>Roberto Perini</u>

https://www.x864garage.com